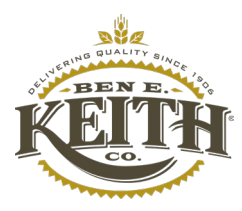

|                                                                                                    | To Upload Dependent Verification Documents in Dayforce                                                                                                    |
|----------------------------------------------------------------------------------------------------|----------------------------------------------------------------------------------------------------|
| Login to <u>Dayforce</u>                                                                                                    | Legin   Legin   Letains   Legin   Legin   Legin   Legin                                                                                                    |
| Click on Benefits in<br>Dayforce                                                                                                 | Image: Constraint of the sector Daystoce     All v     Model of the sector of the sector of t |
| Click View Details                                                                                                    | Overview       Dependent Verification       Current Elections       Forms       History         Dependent Verification       Required - Please provide documents to verify your dependents.       Image: Comparison of the second second s                                                                             |
| Click on Upload<br>Documents a window<br>will pop up, click<br>Upload, upload your<br>document, then click<br>OK.                | Ask a question.   All     In Progress     You have requested to cover one or more of your dependents within a benefit option.   Please submit the required supporting documentation for those dependents on or before the Due Date. Examples of supporting documentation for each dependent relationship can include:   • Source - Marciaer Certificate most repend year's 1040 Marcined Eline biolity for ferral ta preture proof of formation interdemendency (example: a utility bill) proof of financial interdemendency (example: a start)                                                                                                    |
| You can find a list of<br>acceptable<br>documents for<br>dependent<br>verification <u>here</u> .                                 | bark statement. Black out financial information)<br>Domesic Partner - certificate/card of state-registered domestic partnership<br>Children) - Birth certificate. Certificate or decree of adoption, Court-ordered parenting plan, National Medical Support Notice. Original Foster child certification<br><u>Name</u> <u>Belationship</u> <u>Status</u> <u>Due Date</u> <u>Documentation</u> <u>Comments</u><br>Child <u>Pending</u> <u>11/30/2023</u> <u>Upload Documents</u>                                                                                                    |
| Acceptable file<br>extensions:<br>.jpg, .jpeg, .png, .doc,<br>.docx, .pdf, .html,<br>.htm, .txt, .zip, .bmp,<br>.gif, .tif,.tiff | To upload supporting documentation, click the Upload button below. You may enter any comments if applicable, then click OK. You must click Save to submit your documentation for review.                                                                                                    |

| . Click on Dependent         Verification in the         Benefits section of         ≡       #         Q Search Dayforce                                                                                                    |  |
|----------------------------------------------------------------------------------------------------|--|
|                                                                                                    |  |
| Dayforce.                                                                                                    |  |
| There are two sections:       You have requested to cover one or more of your dependents within a benefit option.         Please submit the required supporting documentation for those dependents on or before the Due Date.         In Progress – this means not fully         approved |  |
| Apploved.         Name         Relationship         Status         Due Date         Documentation         Comments                                                                                                    |  |
| Completed – this<br>means reviewed and<br>approved or denied.                                                                                                    |  |
| Completed                                                                                                    |  |
| The following dependents have completed the dependent verification process.                                                                                                    |  |
| Name     Relationship     Status       Crild     Ø Approved     A                                                                                                    |  |
| Child     Ø Approved                                                                                                    |  |
| Child Ø Approved                                                                                                    |  |
|                                                                                                    |  |
|                                                                                                    |  |